## Come caricare file o cartelle nei singoli corsi partendo dai "File personali"

La prima cosa da fare è attivare la "modalità modifica" che si trova in basso a destra.

Per caricare file o cartelle **dallo spazio "File personali" in un corso** occorre prima di tutto <u>andare nel corso di destinazione.</u> Entrati in un corso, cliccare su "Aggiungi un'attività o una risorsa"

| Pontificia             | Cliscere Hone Corsi - Università - My Media                                                                     | Q | ۍ<br>۲ | Q <sup>3</sup> | Qj | DS |
|------------------------|----------------------------------------------------------------------------------------------------|---|--------|----------------|----|----|
|                        | Corso Impostazi ni Partecipanti Valutazioni Report Altro - anto                                                 |   |        |                |    | ભ  |
| Home del sito          | Sussidi 🖉                                                                                                    |   | ▽      | :              |    |    |
| Dashboard              | Risorsa                                                                                                    |   |        | :              |    |    |
| 🖻 Calendario           |                                                                                                    |   |        | :              |    |    |
| Deposito dei contenuti | Lezione der professori – Esperienze su Kaltura 🖉     Confizioni per l'accesso: Appartenere al gruppo Professori |   |        | •              |    |    |
| 1 miei corsi 6         | Cartella                                                                                                    |   |        |                |    |    |
| Kaltura Media Gallery  | Metodo pgia 🖉                                                                                                   |   |        | ł              |    |    |
| Media Gallery          | Elenco esi licenza 2009-2022 🖉                                                                                  |   |        | :              |    |    |
|                        | + Aggiungi un'attività o una risorsa                                                                            |   |        |                |    |    |
|                        | Aggiungi argomento                                                                                              |   |        |                |    |    |
|                        |                                                                                                    |   |        |                |    |    |

Nella scheda che si aprirà, scegliere "File".

| Pontificia<br>Università<br>della mate         | Aggiungi un'attività o una risor     | rsa                             | dia                                 | ×                | <b>,</b> ପ୍ କ ଦ୍ <sup>3</sup> ପ୍ DS |
|------------------------------------------------|--------------------------------------|---------------------------------|-------------------------------------|------------------|-------------------------------------|
| CROCE                                          | Q Cerca                              |                                 |                                     |                  | લ                                   |
| Home del sito                                  | Tutto                                |                                 |                                     |                  | ▼ !                                 |
| <ul><li>Dashboard</li><li>Calendario</li></ul> | Area di testo e di media             | Cartella                        | * 🛈 🖳 Chat 😽                        | ☆ (j)            | i                                   |
| 🖂 File personali                               | Compito 🔅                            | ) Database                      | ☆ 🛈 🖻 File                          | ☆ 🛈              | i i                                 |
| 🗅 Deposito dei contenuti                       | Forum 🕁                              | Glossario                       | ☆ ① H-P H5P                         | ☆ <sup>(</sup> ) |                                     |
| 1 miei corsi 6                                 | IMS content package \$\prime{\phi}\$ | (i) Kaltura Media<br>Assignment | ☆ (i) Kaltura Video<br>Presentation | * <sup>(</sup> ) | :                                   |
| Kaltura Media Gallery Media Gallery            | Kaltura Video<br>Resource 🖄          | (i) 🔁 Lezione                   | ☆ 🛈 📋 Libro                         | ☆ ①              | :                                   |
|                                                | Pacchetto SCORM                      | ③ ■ Pagina                      | ☆ ⓒ <mark>⑦</mark> Quiz             | ☆ ①              |                                     |
|                                                | १९२ Scelta 🖈                         | (i) 📿 Sondaggio                 | * 🛈 😣 Tool esterno                  | ☆ ①              |                                     |
|                                                |                                      | (i) 😂 Wiki                      | * (i) Wooclap                       | ☆ ③              |                                     |
|                                                | Oppure cerca i contenuti su          | u <b>moodleNet</b>              | Catalogo caline                     | supporto         |                                     |

Si aprirà la schermata dove verrà richiesto il nome del file (obbligatorio) e una descrizione (opzionale). Per caricare il file occorrerà **cliccare sull'icona del foglio** (attenzione, non sullo spazio per il trascinamento).

| Pontificia                                                                                                    | 🗆 discere Home Corsi - Università - My Media                      | 🛵 Q 🦙 💭 D                                                                                                    |
|----------------------------------------------------------------------------------------------------|-------------------------------------------------------------------|----------------------------------------------------------------------------------------------------|
| Calla<br>SANTA<br>CROCE                                                                                                    | Corso Impostizioni Partecipanti Valutazioni Report Al<br>Generale | itro - Espandi tutto >                                                                                                    |
| <ul> <li>Home del sito</li> <li>Dashboard</li> <li>Calendario</li> <li>File personali</li> <li>Deposito dei contenuti</li> <li>I miei corsi 6</li> </ul> | Nome *                                                            | Ø C 8 9 9 0 8 4.9                                                                                                    |
|                                                                                                    | Visualizza descrizione nella t<br>D C:<br>File<br>Seleziona file  | home del corso (2)<br>88 (2)<br>C<br>Per caricare file, trascinali e rilasciali qui.<br>Dimensione massima dei nuovi file: Nessun limite |
|                                                                                                    | Aspetto                                                           | ۶                                                                                                    |
|                                                                                                    | Impostazioni comuni                                               |                                                                                                    |
|                                                                                                    | Condizioni per l'accesso Salva e torna al corso Salva             | a e visualizza Annulla 💽 Modalità modifica                                                                                               |

A questo punto si aprirà una finestra che ha diverse alternative nella parte sinistra. Concentriamoci sull'opzione "File Personali". Questo è lo spazio di archivio che ogni docente ha, ed è personale. Cliccandoci vedremo che a destra appariranno i nostra file precedentemente caricati (Come utilizzare lo spazio "File personali"  $\rightarrow$  Vedi tutorial).

١

| Corso Impostazioni     | Partecipanti Valutazioni Report Altro - |                                            |
|------------------------|-----------------------------------------|--------------------------------------------|
| File picker            | ×                                       |                                            |
| ile del server         |                                         |                                            |
| File recenti 👻         | File personali                          | 88 <del>=</del> C                          |
| File Ipload            | Prova     FILE PROVA.docx               |                                            |
| File personali         | Prova.zip                               |                                            |
| Deposito dei contenuti |                                         |                                            |
|                        |                                         | ensione massima dei nuovi file: Nessun lin |
|                        |                                         | Þ                                          |
|                        |                                         | ¢                                          |
|                        |                                         | Þ.                                         |
| Tag                    |                                         | Þ                                          |

Basterà scegliere il file (o i file e cartelle) da caricare sul corso in cui ci troviamo (in questo esempio il file prova)

| Filepicker             |                    | ×      |
|------------------------|--------------------|--------|
| File del server        | G 🔹 🔠 = 🗅          |        |
| File recenti           | 👻 🗋 File personali | 88 😑 0 |
| File upload            | Prova              |        |
| File personali         | Prova.zip          |        |
| Deposito dei contenuti |                    |        |

Si aprirà una scheda che ci chiederà se vogliamo caricare una copia del file oppure un alias, cioè un collegamento. Sceglieremo "alias"

| Università<br>della<br>SANTA<br>CROCE      | Coreo Imi              | Scegli FILE PROVA.docx     |                                             | ×       |                 | H-P                             |
|--------------------------------------------|------------------------|----------------------------|---------------------------------------------|---------|-----------------|---------------------------------|
| CROCE                                      | File picker            | Ocopia il file             |                                             |         | ×               |                                 |
| Home del sito                              | File del server        | Crea un alias/scorcia      | toia al file                                |         |                 |                                 |
| 🗇 Dashboard                                | File recenti File      | Salva con nome FILE F      | PROVA.docx                                  |         |                 |                                 |
| 🗎 Calendario                               | File upload            | Autore                     |                                             | ור      | ¢               |                                 |
| <ul> <li>Deposito dei contenuti</li> </ul> | File personali         | Seleziona la licenza Tutti | i diritti riservati 🔶                       |         | mento Word 2007 |                                 |
|                                            | Deposito dei contenuti | Annulla                    | Scegli questo file                          |         | mento Word 2007 | 88 = D                          |
|                                            | E                      |                            |                                             |         | vio (ZIP)       |                                 |
|                                            |                        |                            | Ultima modifica<br>2 aprile 2025, 11:09     |         |                 |                                 |
|                                            |                        |                            | <b>Creato</b><br>2 aprile 2025, 11:09       |         |                 |                                 |
|                                            |                        | Ē                          | Dimensione<br>13.1 KB                       |         |                 |                                 |
|                                            |                        |                            | <b>Licenza</b><br>Tutti i diritti riservati |         |                 | a dei nuovi file: Nessun limite |
|                                            |                        |                            | Autore                                      |         |                 | Þ                               |
|                                            | Impostazion            | i comuni                   | rna al corso                                | isualiz | zza Annulla     | Modalità modifica               |

A questo punto vedremo il file caricato con una freccia ad indicare che si tratta di un "alias". Cliccare su "Salva e torna al corso".

| 💮 Home del sito          | Descrizione         |                                                                     |
|--------------------------|---------------------|---------------------------------------------------------------------|
| 🗇 Dashboard              |                     |                                                                     |
| 🗎 Calendario             |                     |                                                                     |
| 🖂 File personali         |                     |                                                                     |
| 🗅 Deposito dei contenuti |                     | Visualizza descrizione nella home del corso 🧿                       |
|                          |                     |                                                                     |
|                          | -                   | File                                                                |
|                          | Seleziona file      | Nome                                                                |
|                          |                     | FILE PROVA.docx 2/04/2025 11:13 13.1 KB Documento Word 2007         |
|                          |                     |                                                                     |
|                          |                     | Dimensione massima dei nuovi file: Nessun limite                    |
|                          | Aspetto             |                                                                     |
|                          | Impostazioni comuni | Salva e torna al corso Salva e visualizza Annulla Modalità modifica |

Se torniamo nello spazio dei "File personali" noteremo che il file ora ha accanto una *attaches* (graffetta). Questo significa proprio che il file è stato condiviso come Alias in qualche corso. Per sapere in quale corso basta cliccarci sopra.

| Dashboard                | File personali          |                  |            |                                               |      |
|--------------------------|-------------------------|------------------|------------|-----------------------------------------------|------|
| 🗎 Calendario             | 0 C 🕹 🕁                 |                  |            | 88 = 0                                        | Đ    |
| 🖻 File personali         | File                    |                  |            |                                               |      |
| 🗅 Deposito dei contenuti | □ Nome                  | Oltime modifiche | Dimensione | Tipo                                          | ¢    |
| I miei corsi 7           | Cartella prova 🗄        | 4/03/2025 13:37  |            |                                               |      |
|                          | Esempio ebcx            | 4/03/2025 13:35  | 13.1 KB    | Documento Word 2007                           |      |
|                          | FILE PROVA.docx         | 2/04/2025 11:09  | 13.1 KB    | Documento Word 2007                           |      |
|                          | 🗆 🛅 Prova .zip          | 2/04/2025 10:52  | 33.5 KB    | Archivio (ZIP)                                |      |
|                          |                         |                  |            | Dimensione massima dei nuovi file: Nessun lir | mite |
|                          | Salva modifiche Annulla |                  |            |                                               |      |

Si aprirà una scheda che fornisce alcune informazioni tra cui il percorso dell'alias, cioè il corso (o corsi) dove il file è stato inserito come alias.

| Dashboar | d - F                                     | /A.docx                                                                          | ×                 |                             |                        |
|----------|-------------------------------------------|----------------------------------------------------------------------------------|-------------------|-----------------------------|------------------------|
|          | ,                                         | ى scor                                                                           | ica 🗘             |                             | (                      |
| File     | Nome                                      | FILE PROVA.docx                                                                  |                   |                             |                        |
| 0 (      | Autore                                    |                                                                                  |                   |                             | # <del>-</del> D       |
| File     | Seleziona la licenzo                      | a Tutti i diritti riserva ti                                                     | ¢                 |                             |                        |
|          | ome Percorso                              | / \$                                                                             |                   | ne 🇢 Tipo                   | \$                     |
|          |                                           | Sono presenti 1 link a c                                                         | questo file       |                             |                        |
|          | <sup>®</sup> ∂ <sup>Es</sup> Collegamenti | File del server: Risorse                                                         | •                 | Documento Word 2007         |                        |
|          | a ج                                       | Didattiche/CDP Corse<br>prova/Prova (File)/Fil                                   | o di<br>e e sotto | Documento Word 2007         |                        |
|          | Pr Annulla                                | Aggiorna 🔇                                                                       | \$                | Archivio (ZIP)              |                        |
| _        |                                           |                                                                                  |                   | Dimensione massima dei nuov | vi file: Nessun limite |
| Salva    | mod                                       | Ultima modifica<br>2 aprile 2025, 11:09<br><b>Creato</b><br>2 aprile 2025, 11:09 | 9                 |                             | _                      |
|          | Pontificia                                | Servizi Studenti                                                                 | Biblioteca        | a Supporto                  | Modalità modifica      |

A sua volta anche il file all'interno del corso avrà un simbolo per indicare che è un alias di un file che si trova nello spazio dei file personali. Però non si tratta di un simbolo visibile agli studenti del corso, dunque non si vede pubblicamente. Per verificare se il file di un corso è una copia oppure un alias occorre preme sui tre puntini e scegliere il pulsante "impostazioni"

| I miei corsi 7        | Risorsa FILE PROVA &                 |
|-----------------------|--------------------------------------|
| Kaltura Media Gallery |                                      |
| Media Gallery         | + Aggiungi un'attività o una risorsa |
|                       | Aggiungi argomento                   |
|                       |                                      |

Nella scheda che si aprirà noteremo una freccia nera accanto al file. Quella freccia sta ad indicare che il file in questione è un alias e che il file originale si trova nello spazio dei file personali.

| 🖂 File personali       |                | 🕥 Visualizza descrizione nella home del corso 🧿 | h                                         |
|------------------------|----------------|-------------------------------------------------|-------------------------------------------|
| Deposito dei contenuti |                | 0 6 3 0                                         | 88 <del>=</del> D                         |
| I miei corsi 7         |                | File                                            |                                           |
|                        | Seleziona file | Nome                                            |                                           |
|                        |                | FILE PROVA.docx 2/04/2025 11:15 13.1 KB         | Documento Word 2007                       |
|                        |                |                                                 |                                           |
|                        |                | Dimensio                                        | one massima dei nuovi file: Nessun limite |
|                        | Aspetto        |                                                 | Þ                                         |
|                        |                |                                                 |                                           |

Quali sono i benefici di caricare un alias invece di una copia? sono essenzialmente 2:

- 1. Il primo è quello di non appesantire Discere con copie dello stesso file (caricato due, tre, quattro volte in corsi diversi) che potrebbero moltiplicarsi a dismisura considerando tutte le facoltà, i docenti e le materie.
- 2. Il secondo è la praticità. Immaginiamo di dover aggiornare il contenuto del file in Word o in Pdf. Se abbiamo creato degli alias nei corsi, per aggiornare il contenuto basterà aggiornare solo il file di partenza (quello sul nostro computer), ricaricarlo nello spazio dei "File personali" (sovrascrivere il file già esistente, aggiornandolo), e automaticamente anche tutti gli alias di quel file condivisi nei vari corsi saranno aggiornati. Questo eviterà di dover agire manualmente su tutti i singoli file (che probabilmente non ricorderemo neanche dove si trovino), minimizzando gli errori (come ad esempio lasciare in un corso la versione vecchia del file mentre negli altri corsi c'è quella nuova, ecc.).

È comunque possibile (modalità sconsigliata) decidere di non creare un Alias ma di voler creare una copia dei file seguendo la stessa procedura appena descritta ma scegliendo in questo caso "copia il file".

| CROCE                  |                        | Scegli FILE PROVA, docx             | ×                                         |                     | G                                              |
|------------------------|------------------------|-------------------------------------|-------------------------------------------|---------------------|------------------------------------------------|
| 🕞 Home del sito        | File picker            |                                     |                                           | ×                   |                                                |
| Dashboard              | File del server        | Copia il file                       | I file                                    | ÷ 6                 | 88 = D                                         |
| E File personali       | File recenti           | Salva con nome FILE PROVA           | .docx                                     |                     | ;                                              |
| Deposito dei contenuti | File upload            | Autore                              |                                           | uity to the Present |                                                |
| 1 miei corsi 6         | File personali         | Seleziona la licenza Tutti i diritt | i riservati 🗘                             |                     | nensione massima dei nuovi file: Nessun limite |
|                        | Deposito dei contenuti | Annulla Sco                         | egli questo file                          | 10113 (File)        | •                                              |
|                        |                        | Ultir<br>8 fel                      | <b>na modifica</b><br>bbraio 2025, 18:35  |                     | •                                              |
|                        |                        | S fel<br>Dim                        | ato<br>bbraio 2025, 18:35<br>ensione      |                     | •                                              |
|                        |                        | Le 12.9                             | KB<br><b>nza</b><br>I i diritti riservati |                     | Þ                                              |
|                        |                        | Auto                                | ore                                       |                     |                                                |
|                        |                        | Salva e torna al corso              | Salva e visualizza                        | Annulla             |                                                |

In questo caso **il file caricato non avrà la freccia nera** perché non si tratta di un collegamento ma proprio di una copia del file. Questo file è indipendente dall'originale, quindi occorrerà fare attenzione se si volessero aggiornare i contenuti del file originale perché le modifiche non sarebbero estese automaticamente alle copie. I file aggiornati andrebbero tutti ricaricati a mano nei corsi in cui si trovano.

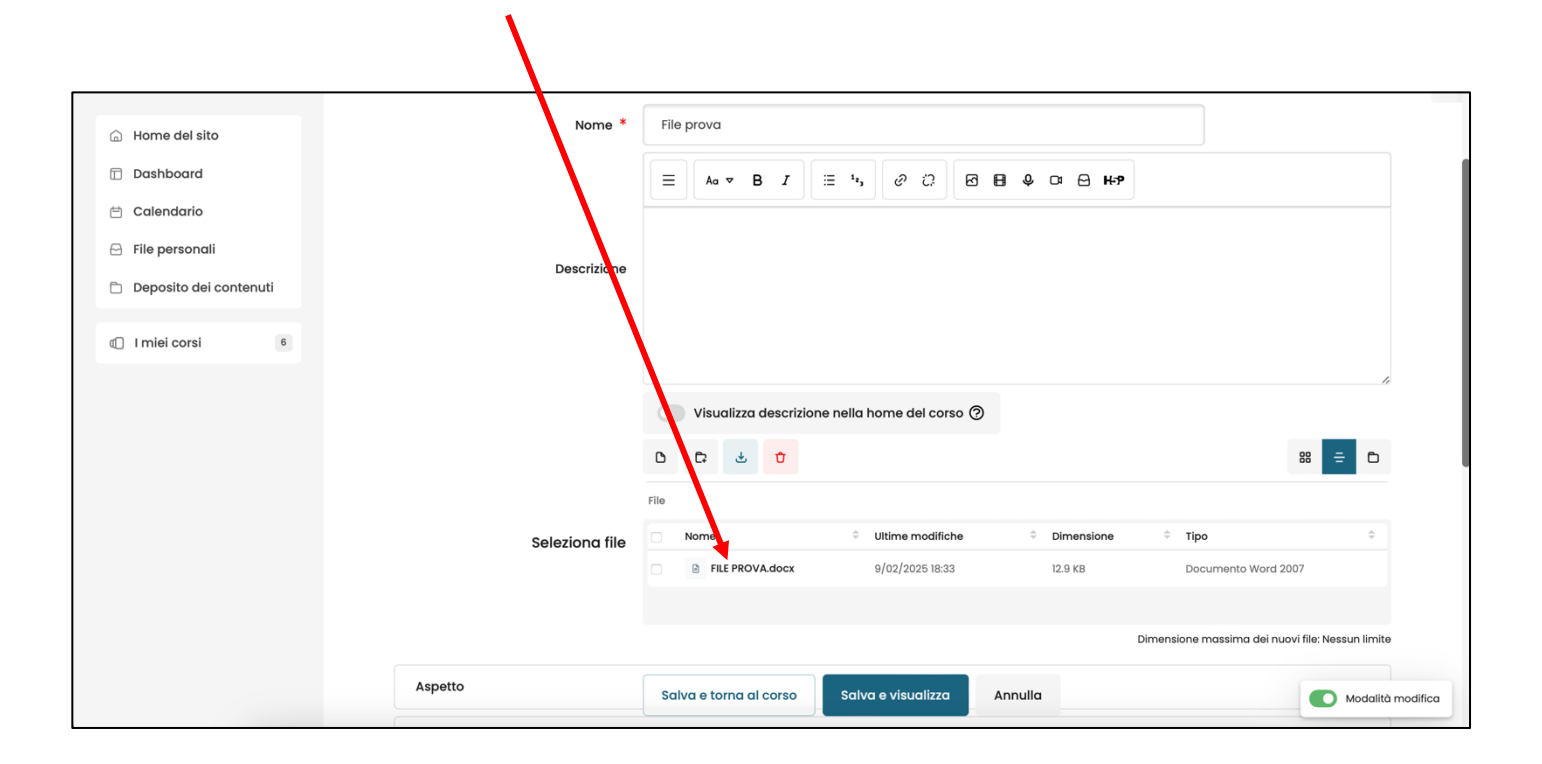

FINE